Для подключения Sony BRAVIA с функцией Smart TV через Интернет кабель.

- 1. Подключите интернет кабель от вашего роутера к телевизору.
- 2. Нажимаем на пульте кнопку НОМЕ.
- 3. Находим значок Установки и нажимаем ОК.
- 4. Далее в открывшемся меню находим пункт Сеть и нажимаем

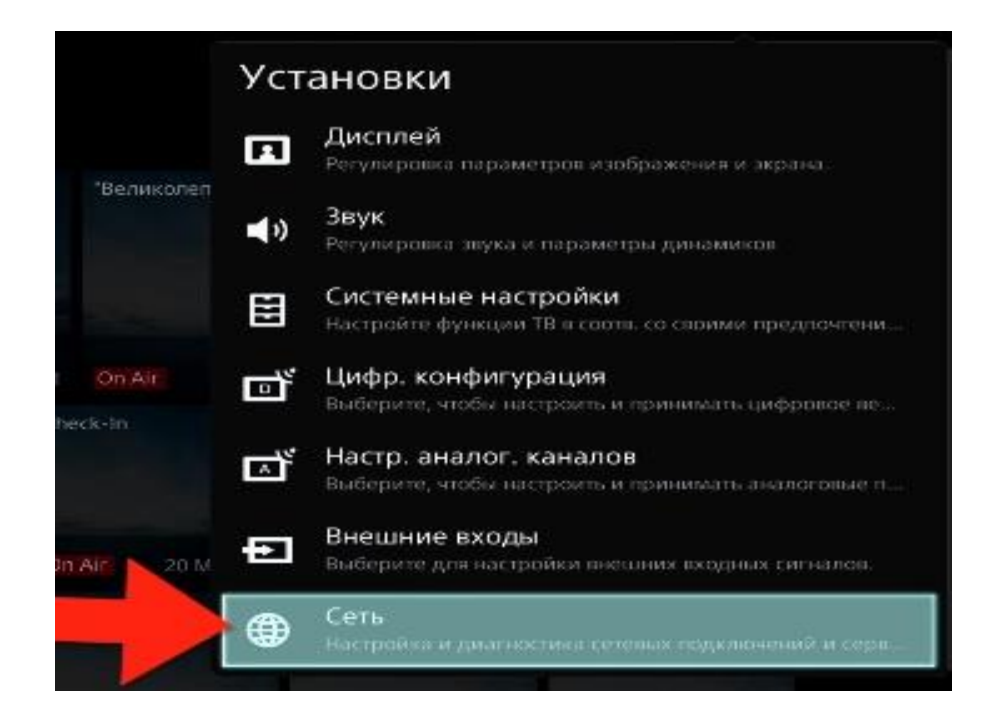

5. Далее нажимаем Настройка сети.

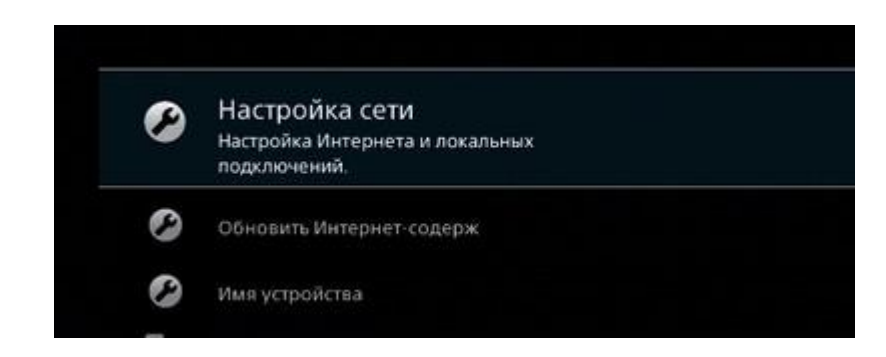

- 6. Выбираем Настройка сетевого соединения.
- 7. Далее нужно нажимаем Просто.

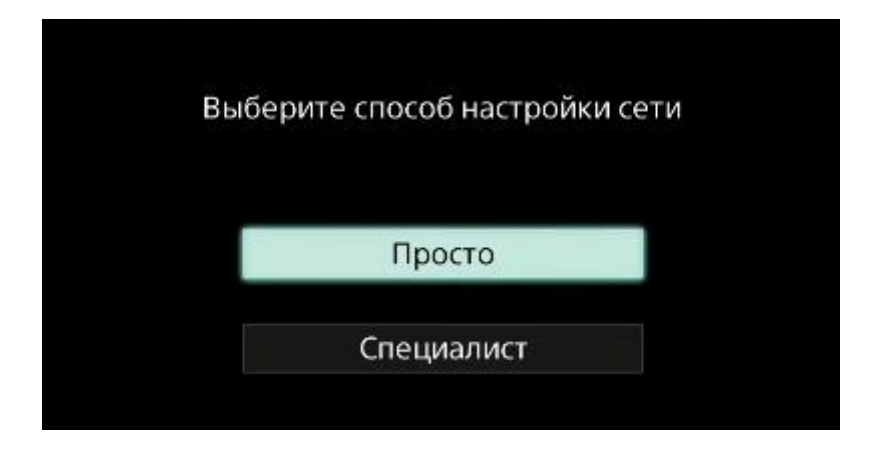

8. Если ваш кабель подключен к телевизору, то сразу начнется настройка подключение и ваш телевизор подключится к сети.

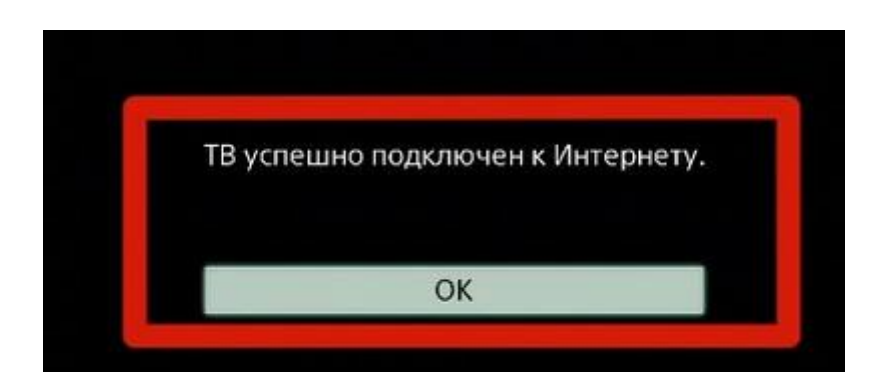

Для подключение вашего телевизора Sony BRAVIA с функцией Smart TV **через Wi-Fi.** 

- 1. Нажимаем на пульте кнопку НОМЕ
- 2. Находим значок Установки и нажимаем ОК
- 3. Далее в открывшемся меню находим пункт Сеть и нажимаем ОК

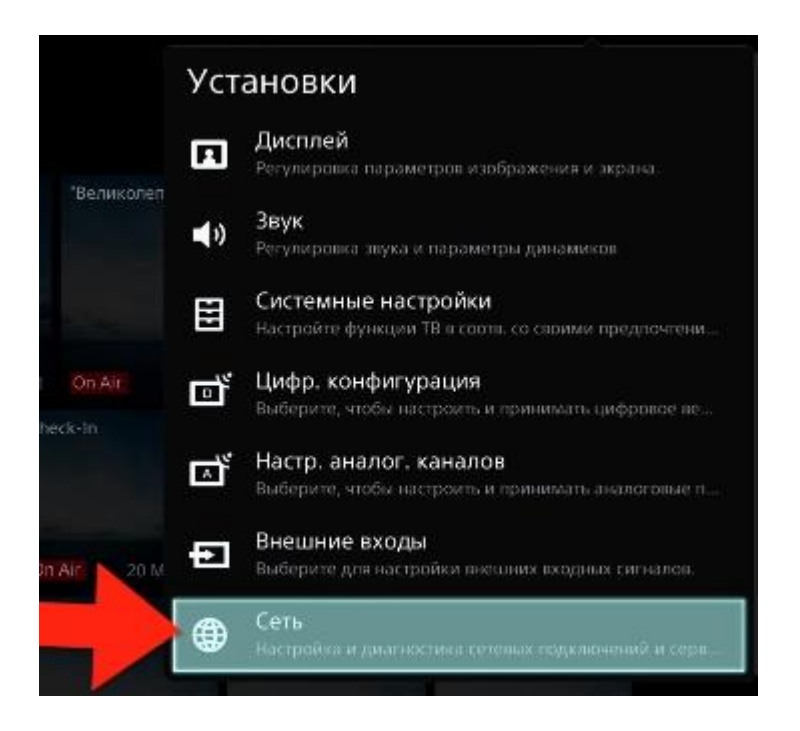

4. Далее нажимаем Настройка сети

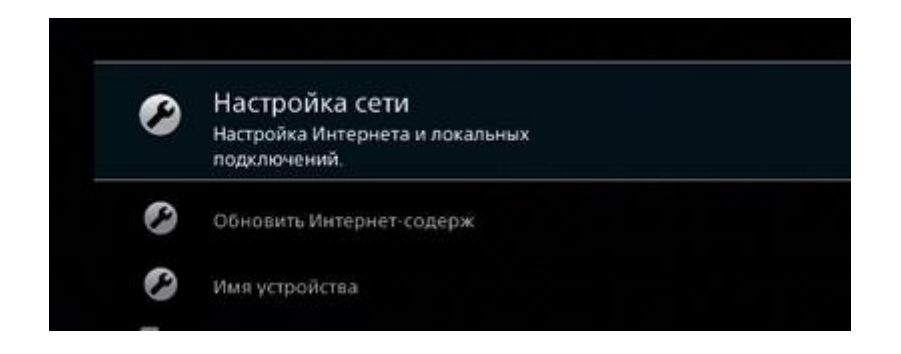

- 5. Выбираем Настройка сетевого соединения
- 6. Далее нужно выбрать Способ настройки сети нажимаем Просто

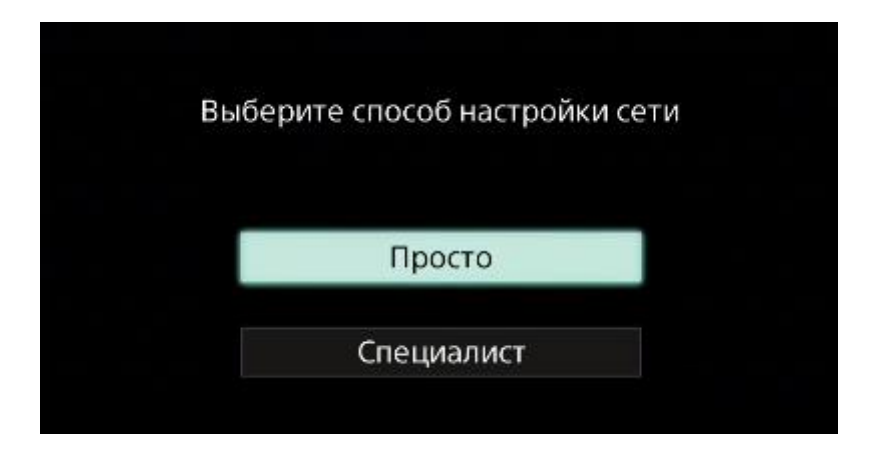

7. Выбираем тип подключение Wi-Fi

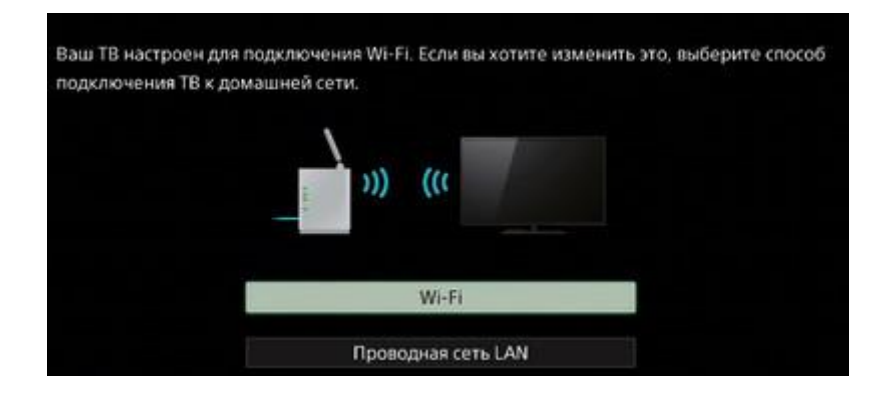

- 8. Далее будет предложено способ подключению к беспроводному роутеру с помощью ввода пароля или нажатие кнопки WPS на вашем роутере .
- 9. Выбираем с Помощью ввода пароля
- 10. Указываем Ваш пароль от домашней WI-FI сети.